## 無線接続 かんたんセットアップガイド

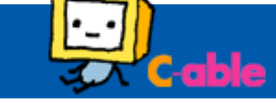

## はじめに

無線接続を行う前に、無線ケーブルモデムの **SSID** および パスワード<sup>\*</sup>をメモしておきます。

※WPA 暗号キーまたは PASSKEY と記載してあります。
 <u>モデム本体底面に貼り付けてあるシール</u>をご確認ください。
 ※本製品は SSID を 2 つ持っています。 接続時に 2 つ
 検出される場合、より電波状況がよいものを選択してください。

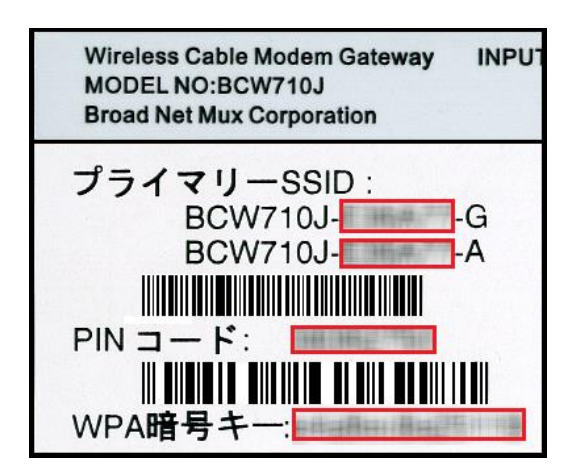

3.ネットワークセキュリティキーの項目に、はじめに確認した
パスワードを入力し、「次へ」をクリックします。
4.PCの共有設定画面が表示されます。内容が不明な場合
は「いいえ」をクリックします。

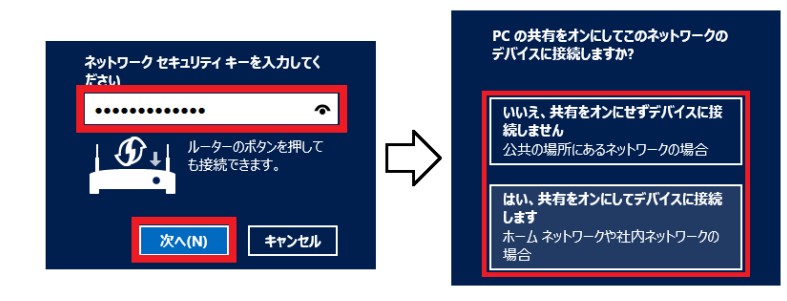

## Windows8.1 端末の場合

1.画面右下にカーソルを移動してチャームを表示させ、 「設定」を選択し、Wi-Fiのアイコンをクリックします。

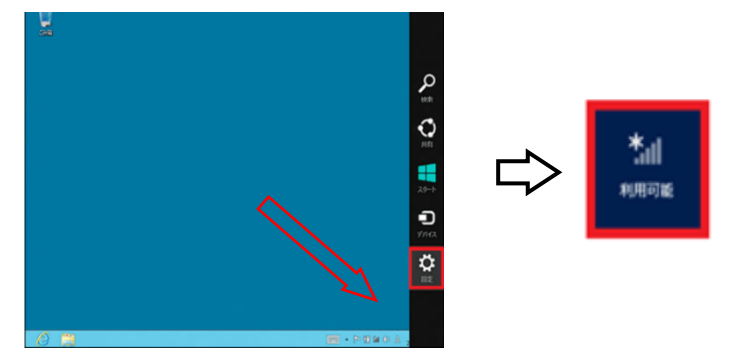

2.はじめに確認した SSID をクリックし、「自動的に 接続する」項目にチェックを入れて、「接続」をクリックします。

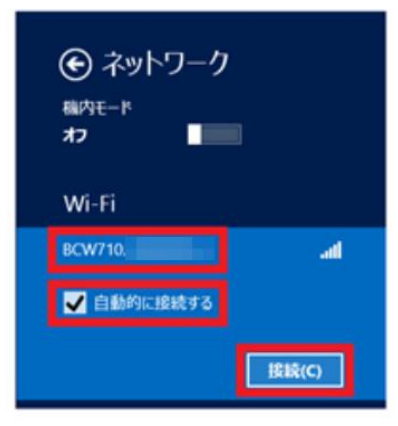

5.選択した SSID・右下のネットワークアイコンが 下記の状態になりましたら、接続完了です。

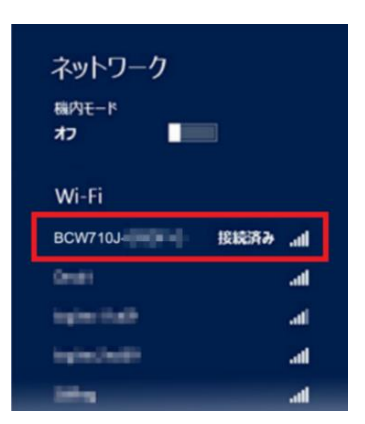